Version 1.0

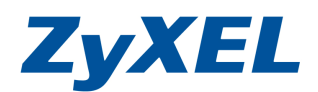

# 更新NBG417N韌體方式

### 更新韌體方式 (若您的韌體版本日期較官方網站上所公佈的韌體檔案日期舊,建議可以做升級)

 A. 將 IE 瀏覽器打開,在網址列輸入<u>www.zyxel.com.tw</u>網頁→點選產品資訊→點選寬頻路由器→ 無線路由器→點選 NBG17N 圖示→右邊選項 點選 "韌體" →在點閱的圖示上 按下"下 載",並存放於桌面後→解壓縮該檔案在桌面

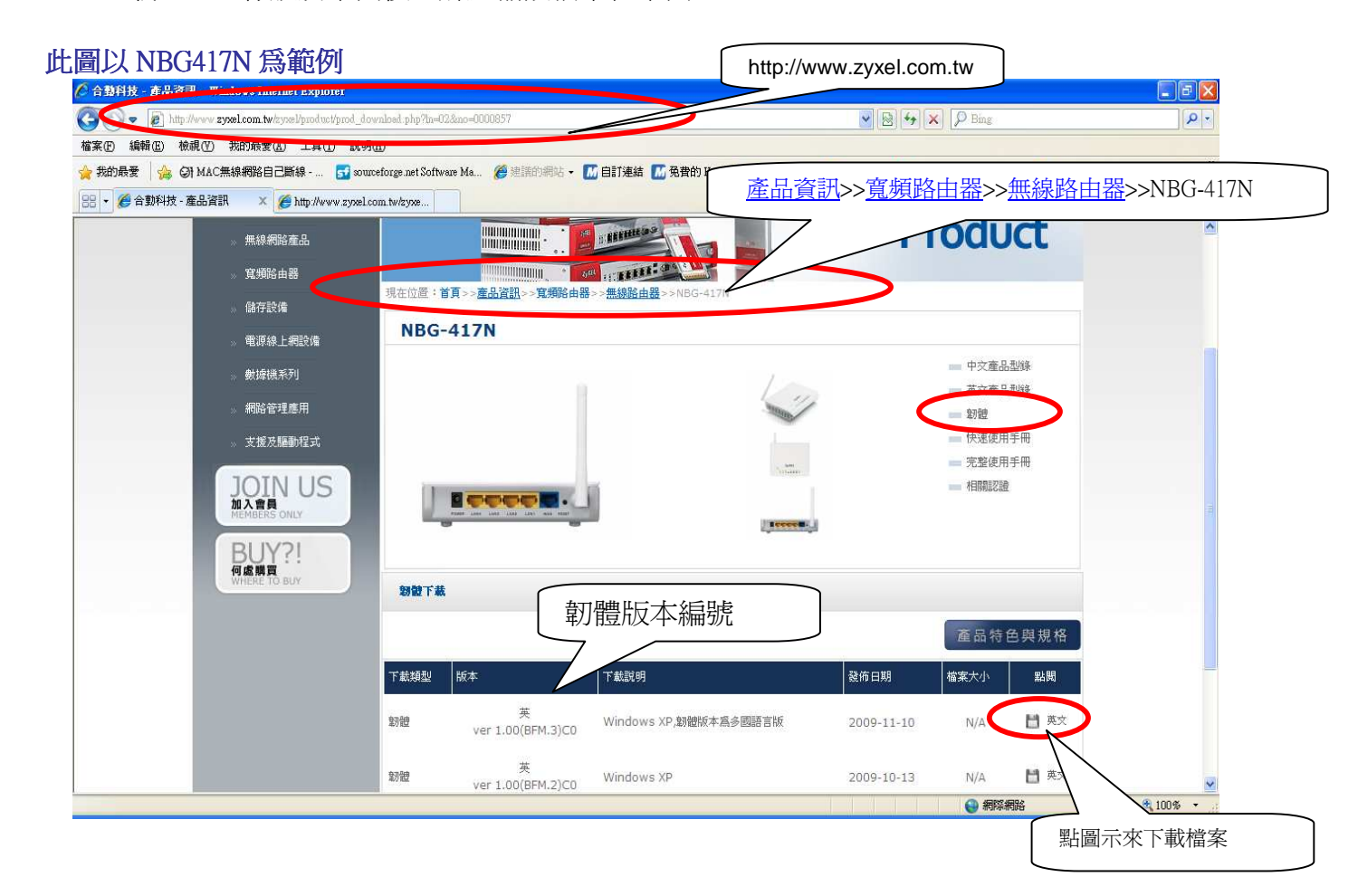

Version 1.0

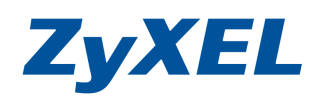

### B. 將 IE 瀏覽器打開,在網址列輸入"http://192.168.1.1 按下 login 登入設定頁面

| C .:: Welcome to ZVXRI NOC 417N (NBG-417N) :: Window                                               | vs Internet Explorer                                                                                         |                                                              |                                    |
|----------------------------------------------------------------------------------------------------|----------------------------------------------------------------------------------------------------|--------------------------------------------------------------|------------------------------------|
| <ul> <li>▲ http://192.168.1.1./logm.html</li> <li>檔案(F) 編集(F) 檢視(F) 我的最爱(A) 写具(T) 説明(E)</li> </ul> | http://192.168.1.1                                                                                           |                                                              | P Bing                             |
| 🚖 我的最愛 🛛 👍 🖓 MAC無線網路自己斷線 🚮 sourcefor                                                               |                                                                                                    | 費的 Hotmail 🛅 Mac PING 🗸 🌆 MSN.com 🕢 PChome翁                  | 象上購物 - Hitachi 📶 下載詳細資料: Windows 🂙 |
| 🔠 👻 🌽 ZyXEL RMA Application 🏾 🍎 FTP 目錄 /NBG-417N/                                                  | imw 🏉 .:: Welcome to ZyXEL N 🗙                                                                               |                                                              | 🖶 ▼ 網頁型 ▼ 安全性③ ▼ 工具④ ▼ 👰 ▼ 🎽       |
| × 尋找: NBG417                                                                                       | 上一個 下一個 🥖 選項 🖌                                                                                               |                                                              |                                    |
|                                                                                                    | <b>とい关 に</b><br><b>た</b><br><b>た</b><br><b>た</b><br><b>た</b><br><b>た</b><br><b>た</b><br><b>た</b><br><b>た</b> | 介面<br>gin* (登入)<br>元,中黑空格)<br>5 <b>P2,諸聞聲 Internet</b><br>定。 |                                    |

## C. 請選擇登入"進入進階模式"

| C C C C C C C C C C C C C C C C C C C       | NBG-41/N) :: Windows Internet Explorer<br>tion.html                                                                                    | ✓ 🗟 4+ ×            |  |  |  |
|---------------------------------------------|----------------------------------------------------------------------------------------------------|---------------------|--|--|--|
| 檔案(E) 編輯(E) 檢視(Y) 我的最愛<br>器 ▼ 🏈 合動科技 - 產品資訊 | (A) 工具(I) 説明(H)                                                                                                    | A •      B •      I |  |  |  |
|                                             | ZyXEL                                                                                                    |                     |  |  |  |
|                                             | 調 登取 榕 墨 或 進 略 模 式<br>設 定 榕 墨 將 會 引 導 您 選 择 最 常 見 的 設 定 。如果是 第 一 次 設 定 本 装置 , 建 請 使 用 此 模<br>式 。<br>如果 您需要使 用 進 階 功能 , 請 選 用 進 階 模 式 。 |                     |  |  |  |
|                                             | 進入描葉模式<br>進入進躍模式<br>在下方選擇您要使用的語言                                                                                                    |                     |  |  |  |
|                                             | English Deutsch Français<br>Español 案證中文 Italiano<br>路体中文                                                                              |                     |  |  |  |
|                                             | <u>結束</u>                                                                                                    |                     |  |  |  |

Version 1.0

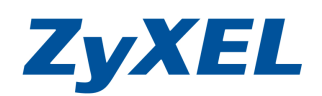

D. 檢閱設備的韌體版本是否與網站上的一致,判斷是否有需要更新

| ZyXEL                                                                                                    | A 4                                                                                                    |                                                                                                    |                                                                                                    |                                                                 |
|----------------------------------------------------------------------------------------------------|----------------------------------------------------------------------------------------------------|----------------------------------------------------------------------------------------------------|----------------------------------------------------------------------------------------------------|-----------------------------------------------------------------|
| Status                                                                                                    |                                                                                                    |                                                                                                    | - Contractor                                                                                                    | 重新整理間隔:無 💌 立即重新                                                 |
| NBG-417N<br>章 創路<br>無線 LAN<br>WAN<br>- LAN<br>- DHCP 何服器<br>- NAT<br>- DDNS<br>章 安全性<br>章 管理<br>- 靜影路由<br>- 好影路由 | 契道資訊           系統名額:           初始版本:           WAN 資訊           - IP 位址:           - IP 分網路速罩:           - DHCP:           LAN 資訊           - IP 位址:           - IP 行網路速罩:           - DHCP:           UAN 資訊           - IP 位址:           - IP 行網路速罩:           - DHCP:           UAN 資訊 | NBG-417N<br>V1.00(BFM.3)CO<br>00:23:F8:06:05:7C<br>0.0.0.0<br>0.0.0.0<br>用戶端<br>00:23:F8:06:05:14<br>192.168.1.1<br>255.255.255.0<br>何風器 | 茶族状態 系統二級行時間: 目前日期/時間: 系統資源: <ul> <li>- CU使用量:</li> <li>- 記憶體使用量:</li> <li>系統設定:</li> <li>- 防火牆:</li> <li>- 頻寬</li> <li>管理:</li> <li>- UPnP:</li> </ul> | 0:6:13<br>2009-01-01/00:06:02<br>0.25%<br>80%<br>階用<br>停用<br>階用 |
| - 現其合理<br>- 遠端管理<br>- UPnP<br>■ 維護<br>- 系統<br>- 日誌                                                               | - MAC [0址:<br>- 状態:<br>- 名稱 (SSID):<br>- 通道:<br>- 作業頻道:<br>- 安全模式:<br>- 安全模式:<br>- 802.11 模式:                                                                                                    | 00:23:F8:06:05:14<br>開智<br>417<br>Auto Channel<br>11<br>WPA2-PSK<br>802.11 b/g/n<br>러평명                                                  |                                                                                                    |                                                                 |

- E. 選擇左方"維護"→選擇"工具"→選擇"韌體"→按 "瀏覽 "按鈕選擇桌面解壓縮的 (vX.XX(bfm.X)CO-APPS.bin) 附檔名為.BIN 檔案→最後按下→ "上傳" 按鈕→上傳過程需 2~3 分鐘,此時請勿將網路線拔掉,更新後會自動回到登入畫面。 請繼續更新 (VX.XX(BFM.4)CO-KNL.bin)KNL 及附檔名為.BIN 檔案。
- ※X 為數字,隨著版本而變更。

Version 1.0

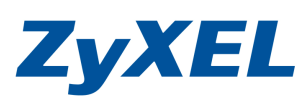

| 🖉 .:: Welcome to ZyXEL NBG-417N (NBG-417N) :: Windows Internet Explore                                                                                                    |                                                                                                    |                                                            |
|----------------------------------------------------------------------------------------------------|----------------------------------------------------------------------------------------------------|------------------------------------------------------------|
| 🚱 🕞 💌 🔊 http://192.168.1.1/index.html                                                                                                    | 💌 🗟 😽 🗙 🔎 Bing                                                                                                    | P -                                                        |
| <ul> <li>檔案 ① 編輯 ① 檢視 (Y) 我的最愛 (A) 工具 (I) 說明 (II)</li> <li>★ 我的最爱 (会 ②] MAC無線網路自己斷線 ⑤ sourceforge net Software Ma ⑥</li> <li>※ ② ZyXEL RMA Application ⑧ FIP 目錄 /NBG-417N/fimmw ⑧ .:: Welcome</li> <li>× 尋找, NBG417</li> </ul>                                                                                                    | 連議的網站 + 🚺 自訂連結 🚮 免費的 Hotmail 🦳 Mas PING + 🚮 MSN com 🥑 PChome線上購物-<br>o ZyXEL N 🗙 🏠 + 🔂 - 🗔 👼 +<br>選項 •                                                                                                    | Hitachi 🚺 下載詳細資料: Windows ×<br>網頁 ① - 安全性 ③ - 工具 ④ - ② - × |
| ZyXEL                                                                                                    |                                                                                                    | <b>?</b> 7                                                 |
| ★ 非法 > 工具 > 知證       WBG-417N       ● 新設       ● 新設 | (11) 升級檔案的位置,然後按一下 Upload (上載)。升級檔案可以從無<br>需要重新說定。       股約     最後按下、<br>程需 2~3<br>將網路線:       (上載)     「       (上載)     (上載)       (上載)     (上載)       (本)     (上載)       (本)     (上載)       (本)     (上載)       (本)     (上載)       (本)     (本)       (本)     (本)       (本)     (************************************ | '上傳", 上傳過<br>分鐘,此時請勿<br>拔掉.                                |

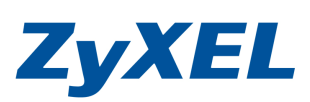

Version 1.0

| 🌈 .:: Welcome to ZyXEL NI                                                                                                    | 3G-417N (NBG-417N) : Windows Internet Explorer                                              |                    |
|----------------------------------------------------------------------------------------------------|---------------------------------------------------------------------------------------------|--------------------|
| 😋 🗢 🖉 http://192.16                                                                                                    | 38.1.1/mdex.html                                                                            | 💌 🐼 🐓 🗙 🔎 Bing     |
| 檔案·E) 編輯·E) 檢視·(Y)                                                                                                    | 我的最爱(L) 工具(D) 說明(H)                                                                         |                    |
| 🔠 🔹 鱯 ZyXEL RMA Applic                                                                                                    | cation 🏉 FTP 目錄 /NBG-417N/firmw 🏉: Welcome to ZyXEL N 🗙                                     | 🟠 • 🗟 · 🗆 🚔 •      |
| × 尋找: NBG417                                                                                                    | 上一個下一個 🥖 選項 🗸                                                                               |                    |
| ZyXEL                                                                                                    |                                                                                             | <b><b>RB N</b></b> |
|                                                                                                    | 》 維護 > 工具 > 設定                                                                              |                    |
| Status           NBG-417N           2 對路           2 安全性           2 管理           - 新統           日誌           - 工具           - 系統作業模式 | 謝勧升級<br>正在進行 <b>割慌升級…<br/>請稍後…</b><br>現在装置將重新階動。<br>由於沒有程序何時<br>完成的指示,諸指待2分鐘後再重新嘗試<br>存取装置。 |                    |
| 一团百                                                                                                    | 計 訊息 注意!單位進行升級時請勿願閉其電源。                                                                     |                    |

F. 請重新登入 NBG417N →參閱步驟 c,登入到進階模式,請繼續更新韌體範例為 V1.00(BFM.4)C0-KNL.bin

| 🌈: Welcome to ZyXEL NBG-417N (NBG-417N) :: | Windows Internet Explorer                                                                                                    |                                                                      |                |
|--------------------------------------------|----------------------------------------------------------------------------------------------------|----------------------------------------------------------------------|----------------|
| 🚱 🕞 🗢 🙋 http://192.168.1.1/login.html      |                                                                                                    | 💌 🗟 🐓 🗙 👂 Bing                                                       | <del>-</del> ۹ |
| 檔案(E) 編輯(E) 檢視(Y) 我的最爱(A) 工具(D)            | 說明由                                                                                                    |                                                                      |                |
| 👷 我的最爱 🛛 🍰 🕥 MAC無線網路自己斷線 🚦                 | 😼 sourceforge.net Software Ma 🏉 建讓的網站 🗸 📶 自訂連結                                                                                                    | 📶 免費的 Hotmail 🛅 Mac PING 👻 🌆 MSN.com 🕡 PChome線上購物 - Hitachi 🔝 下載詳細資料 | i : Windows *  |
| 🔠 🔹 🏉 ZyXEL RMA Application 🏾 🏉 FTP 目錄 /   | NBG-417N/timmw 🏈: Welcome to ZyXEL N 🗙                                                                                                    | 🐴 • 🗟 · 🗔 🖶 • 網頁 🛛 • 安全性 🛛 •                                         | 工具(Q)• @• "    |
| × 尋找: NBG417                               | 上一個 下一個 🥖 選項 🗸                                                                                                    |                                                                      |                |
|                                            | <b>エッメモル</b><br>NBG-4<br>数型使用本疑<br>強人地的密语並述一<br>・<br>(第336 國可外間的安意<br>(第356<br>(第356)<br>第357<br>数定用的作業系統是 XP + Service Pace<br>Explorer 中的 Javascript #J Active 2 | 17N<br>智設定介面<br>F *Login* (登入)                                       |                |

Version 1.0

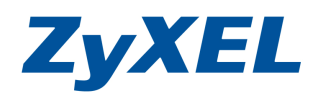

G. 選擇左方"維護"→選擇"工具"→選擇"韌體"→按"瀏覽"按鈕選擇桌面解壓縮的 vX.XX(bfm.X)C0-KNL.bin 檔案→最後按下→上傳按鈕→上傳過程需 2~3 分鐘,此時請"勿" 將網路線拔掉,更新後會自動回到登入畫面.

| 🖉 .:: Welcome to ZyXEL NBG-417N (NBG-417N) :: Windows Internet Explorer |                                                                                         |                                   |
|-------------------------------------------------------------------------|-----------------------------------------------------------------------------------------|-----------------------------------|
| 🚱 🕞 🔻 🖉 http://192.168.1.1/index.html                                   | 🕑 😣 🔶 Bing                                                                              | P -                               |
| 檔案 (E) 線輯 (E) 核視 (Y) 我的最愛 (A) 工具 (I) 說明 (H)                             |                                                                                         |                                   |
| 👷 我的最愛 🛛 🍰 🥥 MAC無線網路自己斷線 🔂 sourceforge net Software Ma 🏉                | 連語的網站 🗸 🔝 自訂連結 🔝 発費的 Hotmail 🚞 Mac PING 🗸 🔝 MSN com 🌔 PChome線上購物 - Hitach               | i 📶 下載詳細資料: Windows 🂙             |
| 😸 + 🏉 ZyXEL RMA Application 🧳 FTP 目錄 /NBG-417N/firmw 🏉 ::: Welcome      | to ZyXEL N 🗴 🔤 🖶 🔹 網頁                                                                   | ① * 安全性◎ * 工具◎ * ② * <sup>≫</sup> |
| × 尋找: NBG417 上一個 下一個 [/                                                 | 選項 •                                                                                    |                                   |
| ZyXEL                                                                   | ٣                                                                                       | 8 1                               |
| > 推護 > 工具 > 籾腔                                                          |                                                                                         |                                   |
| Status 初度 設定 重新啓動                                                       |                                                                                         |                                   |
| NBG-417N                                                                |                                                                                         | 1                                 |
|                                                                         | .BIN) 升級檔案的位置,然後按一下 <b>Upload (上載)。</b> 升級檔案可以從網站上下載。如果升級檔案經過壓縮(.Z<br>需要重新設定。           | IIP 檔),您必須先解歷                     |
| ■ <b>推護</b>                                                             |                                                                                         |                                   |
|                                                                         |                                                                                         |                                   |
|                                                                         | 上載                                                                                      |                                   |
| 系統作業模式                                                                  |                                                                                         |                                   |
| 語言                                                                      |                                                                                         |                                   |
|                                                                         |                                                                                         |                                   |
|                                                                         |                                                                                         |                                   |
| 點瀏覽,選取您下載後                                                              | 解壓縮的檔案 選副檔名爲.bin→                                                                       |                                   |
| 選擇要上傳的檔案                                                                | ?×                                                                                      |                                   |
| ···································                                     | 417N_1.00(BFM.3)C0   (3) (3) (3) (3) (3) (3) (3) (4) (4) (4) (4) (4) (4) (4) (4) (4) (4 |                                   |
| ₹                                                                       | BFM 3)C0-APPS-20091012<br>BEM 3)C0-APPS-20091012                                        |                                   |
| B                                                                       |                                                                                         |                                   |
| 桌面                                                                      |                                                                                         |                                   |
| 我的交供                                                                    |                                                                                         |                                   |
| 50H2×11                                                                 |                                                                                         |                                   |
| 我的電腦                                                                    |                                                                                         |                                   |
|                                                                         |                                                                                         |                                   |
|                                                                         | 111 00 000 (A)CO 1/ANI 00001010                                                         |                                   |
| 福名(四):<br>檔案類型()                                                        | D: 所有檔案 (*.*)<br>取消                                                                     |                                   |
|                                                                         |                                                                                         |                                   |
|                                                                         |                                                                                         |                                   |

Version 1.0

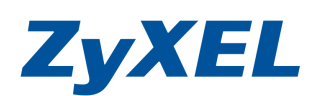

H. 煩再次重新登入→參閱步驟 C,登入到"進階模式"

| . Welcome to ZyXEL NBG-41/N (NBG-41/N) Windows Internet Explorer                      |                                                    |                    |
|---------------------------------------------------------------------------------------|----------------------------------------------------|--------------------|
| 💽 🔻 🔊 http://192.168.1.1do.gin.html                                                   | 💌 🗟 😽 🗙 👂 Bing                                     | P                  |
| (E) 編輯(E) 檢視(Y) 我的最爱(A) 工具(I) 説明(B)                                                   |                                                    |                    |
| 我的最爱 🛛 👍 🖓 MAC無線網路自己斷線 🛃 sourceforge net Software Ma 🌈 建活的调站 - 🚺 自訂連結 🔝 免費的 Hotmail 💼 | Mac PING - 🔝 MSN.com 🚺 PChome線上購物 - Hitachi 🔝 下載詳: | 細資料: Windows       |
| ・ 🌈 ZyXEL RMA Application 🧉 FTP 目録 /NDG-417N/firmw 🦉 .:: Welcome to ZyXEL N 🗴         | 🟠 🔹 🗟 👘 🖬 🦛 🐂 網頁 🕑 👻 安全性                           | f②• 工具〇• <b>⑧•</b> |
| 録我: NBG417 上一個 下一個 ℓ ブ 選項 マ                                                           |                                                    |                    |
|                                                                                       |                                                    |                    |
|                                                                                       |                                                    |                    |
|                                                                                       |                                                    |                    |
|                                                                                       |                                                    |                    |
| ZyXEL                                                                                 |                                                    |                    |
|                                                                                       |                                                    |                    |
| NBG-417N                                                                              |                                                    |                    |
| 歡迎使用本裝置設定介面                                                                           |                                                    |                    |
| おし ####################################                                               |                                                    |                    |
| #W/NBRY25019至13年一下 Login (支入)                                                         |                                                    |                    |
| ♀ 密碼:                                                                                 |                                                    |                    |
| (最多30個可列印的文數字字元,中無空格)                                                                 |                                                    |                    |
|                                                                                       |                                                    |                    |
| 如果使用的FF集系统是 XP,Service Pack 是 SP2,動間各 1<br>Explorer 中的 Javascript 和 ActiveX 控制設定。     | nternet                                            |                    |
|                                                                                       |                                                    |                    |
|                                                                                       |                                                    |                    |
|                                                                                       |                                                    |                    |
|                                                                                       |                                                    |                    |
|                                                                                       |                                                    |                    |
|                                                                                       |                                                    |                    |

I. 檢查**韌體版本**是否更新成功→查看裝置資訊中的韌體版本是否變為 V1.00(BGM.3)CO. 若己變更,即完成韌體更新步驟。

| 🖉 .:: Welcome to ZyXEL NI               | BG-417N (NBG-417N) : Windo      | ws Internet Explorer         |                        |                     |                                  |
|-----------------------------------------|---------------------------------|------------------------------|------------------------|---------------------|----------------------------------|
| 💽 🗢 🖉 http://192.16                     | 68.1.1/index.html               |                              |                        | 💽 🐼 😽 🗙 👂 Bing      |                                  |
| 檔案(E) 編輯(E) 檢視(Y)                       | 我的最愛(出) 工具(工) 說明(出)             |                              |                        |                     |                                  |
| 🔡 🔹 🏉 ZyXEL RMA Applica                 | ation      🏉 FTP 目錄 /NBG-417N/f | irmw 🏈: Welcome to ZyXEL N 🗙 |                        | 🚹 🔹 🔝 👘 🗔 👘 🔹 網頁 🕑  | <ul> <li>安全性(3)、工具(0)</li> </ul> |
| × 尋找: NBG417                            |                                 | 上一個 下一個 🥖 選項 🖌               |                        |                     |                                  |
| ZyXEL                                   |                                 |                              |                        | <b>R</b> 1          | 1 31                             |
| Status                                  | • 狀態                            |                              |                        | 重新整理間隔: 無           | 立即重新整理                           |
|                                         | 馬登登港                            |                              | 系统状態                   |                     |                                  |
| NBG-41/N<br>■ 網路                        | 系統名稱:                           | NBG-417N                     | 系統已執行時間:               | 0:6:13              |                                  |
| 無線 LAN                                  | 韌體版本:                           | V1.00(BFM.3)C0               | 目前日期/時間:               | 2009-01-01/00:06:02 |                                  |
| WAN                                     | WAN 資訊                          |                              | 系統資源:                  |                     |                                  |
| LAN                                     | - MAC 拉亚:                       | 00:23:F8:06:05:7C            | - CPU 使用重:<br>动榜确/s用品。 |                     | 0.25%                            |
|                                         | - IF 1242;<br>. TD 子綱啟演習·       | 0.0.0.0                      | - 記憶醒使用単:<br>系統設定      |                     | 80%                              |
| - DHCP 间复番                              | - DHCP                          | 用戶端                          | - 防火牆:                 | 啓用                  |                                  |
| NAT                                     | LAN 資訊                          |                              | - 頻寬                   | 信用                  |                                  |
| DDNS                                    | - MAC 位址:                       | 00:23:F8:06:05:14            | 管理:                    | 1970                |                                  |
| ■ 安全性                                   | - IP 位址:                        | 192.168.1.1                  | - UPnP:                | 督用                  |                                  |
| - 管理                                    | - IP 子網路遮罩:                     | 255.255.255.0                |                        |                     |                                  |
| 其使效力                                    | - DHCP:                         | 伺服器                          |                        |                     |                                  |
|                                         | WLAN 資訊                         |                              |                        |                     |                                  |
| 一規算管理                                   | - MAC 位址:                       | 00:23:F8:06:05:14            |                        |                     |                                  |
| 遠端管理                                    | - 釈應:                           | 開告                           |                        |                     |                                  |
| - UPnP                                  | - 石樹 (5510):                    | 41/<br>Auto Channel          |                        |                     |                                  |
| - #13                                   | - 作業頻道:                         | 11                           |                        |                     |                                  |
| 系统                                      | - 安全模式:                         | WPA2-PSK                     |                        |                     |                                  |
|                                         | - 802.11 模式:                    | 802.11 b/g/n                 |                        |                     |                                  |
|                                         | - WPS:                          | <u>已設定</u>                   |                        |                     |                                  |
| 14                                      |                                 |                              |                        |                     |                                  |
| 系統作業模式 👿                                | -                               |                              |                        |                     |                                  |
| ( ) ) ) ) ( ) ( ) ( ) ( ) ( ) ( ) ( ) ( | 11.1.2 牛猪熟箱                     |                              |                        |                     |                                  |